Depuis le logiciel LexisPolyOffice onglet téléchargement.

1- Téléchargement du fichier Proxy.zip

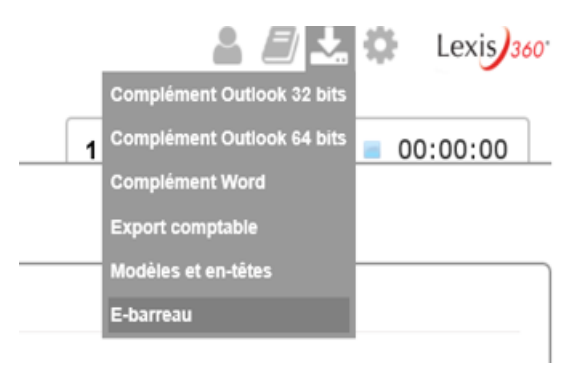

2- Enregistrement du fichier Proxy.zip dans le répertoire téléchargement ou document.

| Internet Explorer X                                            | Enregistrer sous                                                                                                    | ×                                              |
|----------------------------------------------------------------|----------------------------------------------------------------------------------------------------|------------------------------------------------|
| Que voulez-vous faire avec Ebarreau Proxy.zip ?                | <ul> <li>← → ∨ ↑ P &gt; Ce PC &gt; Documents ∨ O</li> <li>Organiser ▼ Nouveau dossier</li> </ul>                             | Rechercher dans : Documents $\checkmark$       |
| Taille : 2,76 Mo<br>De : www.lexispolyoffice.fr                | Musique Nom Objets 3D Jack Addin Version LPX 1.0.21.0                                                                        | Modifié le ^                                   |
| → Ouvrir<br>Le fichier ne sera pas enregistré automatiquement. | Féléchargement:     Addin Version LPX 1.0.25.0     Vidéos     Addin Version LPX 1.0.28.0     Windows (C:)     Ebarreau Proxy | 16/10/2018 1<br>06/11/2018 1<br>05/11/2018 1 ✔ |
| → Enregistrer                                                  | ✓ DATA NW (F) ✓ < Nom du fichier: Ebarreau Proxy.zip                                                                         | ><br>                                          |
| → Enregistrer sous                                             | Type : Dossier compressé (*.zip)                                                                                             | ~                                              |
| Annuler                                                        | ▲ Masquer les dossiers                                                                                                    | Enregistrer Annuler                            |

3- Dézipper le fichier Proxy.zip dans le même répertoire du fichier source

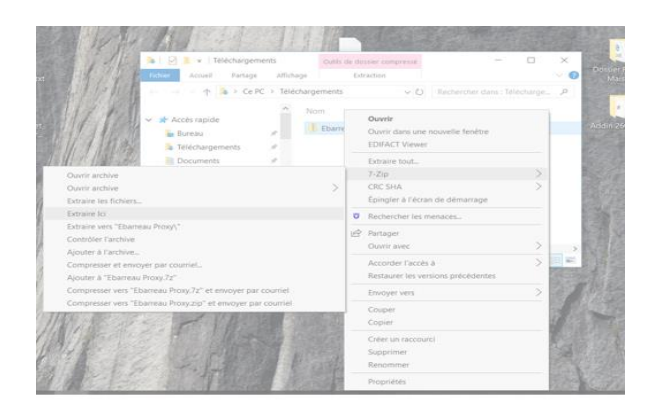

4- Installation du Proxy-Ebarreau

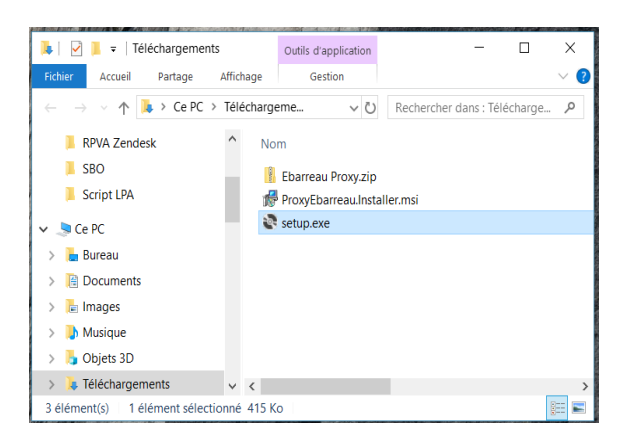

## Cliquer sur Setup.exe

| 🛃 Proxy E-Barreau                                                                                                    | an an an an an an an an an an an an an a |                       |                  |  |  |  |
|----------------------------------------------------------------------------------------------------|------------------------------------------|-----------------------|------------------|--|--|--|
| Welcome to the Proxy E-                                                                                                    | Barreau Seti                             | up Wizard             | -                |  |  |  |
| The installer will guide you through the ste                                                                                                    | eps required to insta                    | ll Proxy E-Barreau on | n your computer. |  |  |  |
| WARNING: This computer program is protected by copyright law and international treaties.<br>Unauthorized duplication or distribution of this program, or any portion of it, may result in severe civil<br>or criminal penalties, and will be prosecuted to the maximum extent possible under the law. |                                          |                       |                  |  |  |  |
|                                                                                                    | Cancel                                   | < Back                | Next>            |  |  |  |

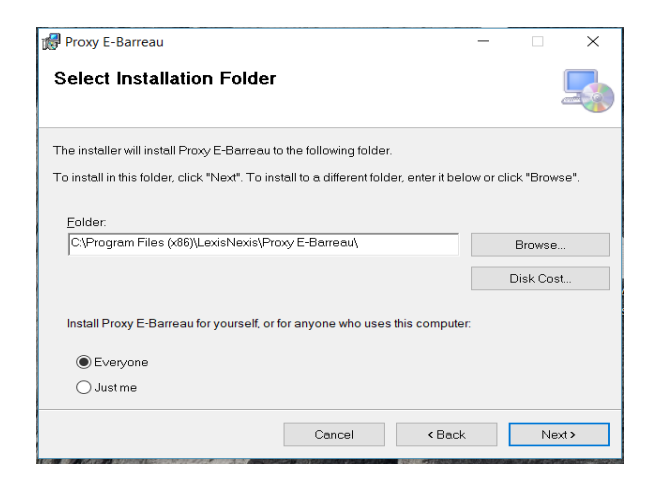

## Cliquer sur suivant

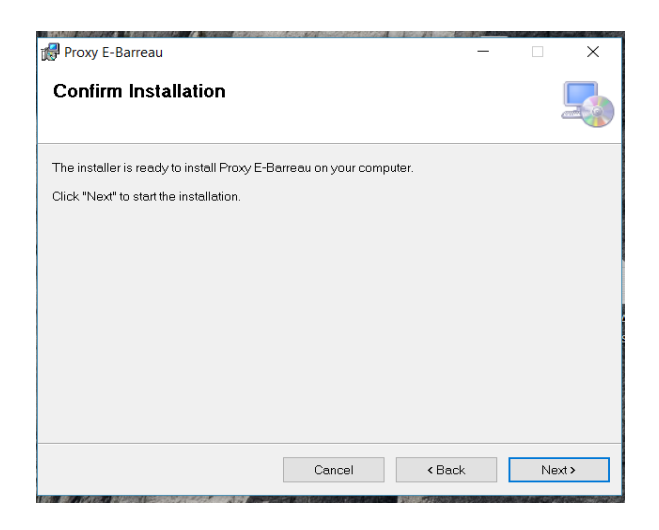

| Proxy E-Barreau                                                             | _    |      | ×    |
|-----------------------------------------------------------------------------|------|------|------|
| Installation Complete                                                       |      |      | 5    |
| Proxy E-Barreau has been successfully installed.                            |      |      |      |
| Click "Close" to exit.                                                      |      |      |      |
|                                                                             |      |      |      |
|                                                                             |      |      |      |
|                                                                             |      |      |      |
|                                                                             |      |      |      |
|                                                                             |      |      |      |
| Please use Windows Update to check for any critical updates to the .NET Fre | .mew | ork. |      |
| Cancel < Back                                                               |      | С    | lose |

Cliquer sur suivant

## Cliquer sur terminer

Cliquer sur suivant

5- Un icone Proxy-Ebarreau apparaitra sur le bureau de votre ordinateur

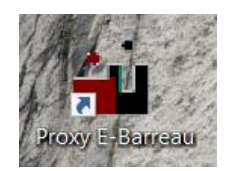